# Register your product and get support at www.philips.com/welcome

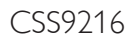

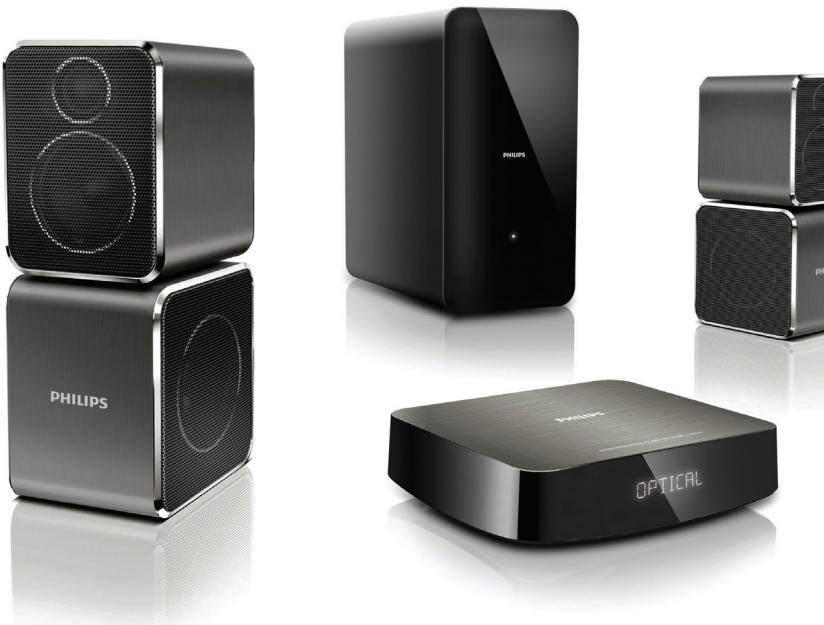

- User manual
- Benutzerhandbuch
- Mode d'emploi
- Brukerhåndbok
- Manual del usuario
- Användarhandbok
- Εγχειρίδιο χρήσης

- Brugervejledning
- Gebruiksaanwijzing
- Manuale utente
- Manual do utilizador
- Käyttöopas
- Kullanım kılavuzu

# PHILIPS

# Table des matières

| 1 | Aide et assistance                                                                                                    | 2                                    |
|---|----------------------------------------------------------------------------------------------------|--------------------------------------|
|   | FAQ<br>Contacter Philips                                                                                                    | 2<br>2                               |
| 2 | <b>Avertissement</b><br>Conformité<br>Fusible secteur<br>Marques commerciales                                                                                                    | 2<br>2<br>3<br>3                     |
| 3 | <b>Important</b><br>Sécurité<br>Protection de votre produit<br>Protection de l'environnement                                                                                                    | 3<br>3<br>4<br>4                     |
| 4 | <b>Votre système SoundHub</b><br>Unité principale<br>Caisson de basses<br>Télécommande                                                                                                    | 5<br>5<br>5<br>5                     |
| 5 | Connexion de votre système SoundHu<br>Connexion des enceintes<br>Connecteurs<br>Raccordement audio d'un téléviseur et<br>d'autres appareils<br>Écoute d'un appareil connecté<br>Connexion à un réseau Wi-Fi | <b>Ib</b> 6<br>6<br>7<br>8<br>8<br>9 |
| 6 | Utilisation du système SoundHub<br>Sélection du son<br>lecteur MP3<br>Écoute de musique à partir d'un appareil<br>AirPlay                                                                                   | 13<br>13<br>14<br>15                 |

| 7  | Modification des paramètres<br>Options et réglages du menu de<br>configuration |    |
|----|--------------------------------------------------------------------------------|----|
|    |                                                                                |    |
|    | Application des paramètres d'usine                                             | 17 |
| 8  | Mise à jour du logiciel                                                        | 17 |
|    | Vérification de la version du logiciel                                         | 17 |
|    | Mise à jour du logiciel par l'ordinateur                                       | 17 |
| 9  | Caractéristiques du produit                                                    | 18 |
| 10 | Dépannage                                                                      | 19 |
| 11 | Index                                                                          | 20 |

# 1 Aide et assistance

# FAQ

Pour tout problème, reportez-vous aux questions fréquentes (FAQ) correspondant à cette barre de son sur www.philips.com/support.

Si vous avez toujours besoin d'aide, contactez le Service Consommateurs Philips de votre pays.

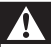

#### Avertissement

 Ne tentez pas de réparer votre barre de son vous-même. Vous pourriez gravement vous blesser, causer des dommages irréparables ou entraîner l'annulation de votre garantie.

### **Contacter Philips**

Si vous contactez Philips, vous devrez préciser les numéros de modèle et de série de votre produit. Les numéros de série et de modèle sont indiqués à l'arrière du produit ou dessous. Notez ces numéros avant d'appeler Philips :

N° de modèle \_\_\_\_\_ N° de série \_\_\_\_\_

# 2 Avertissement

Cette section contient les mentions légales et les notifications de marque commerciale.

## Conformité

# CE

Ce produit est conforme aux exigences essentielles et autres dispositions pertinentes des directives 2006/95/CE (basse tension) et 2004/108/CE (CEM).

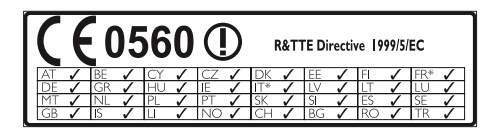

\* Les fonctions réseaux sans fil et Ethernet sont autorisées pour une utilisation en intérieur uniquement.

Par la présente, Philips Consumer Lifestyle déclare que ce produit (CSS9216) est conforme aux exigences essentielles et autres dispositions pertinentes de la directive 1999/5/CE. Une copie de la déclaration de conformité CE est disponible dans la version PDF du manuel d'utilisation à l'adresse suivante www.philips.com/ support.

### Fusible secteur

Ces informations s'appliquent uniquement aux produits équipés d'une prise secteur pour le Royaume-Uni.

Ce produit est équipé d'une fiche moulée certifiée. Si vous changez le fusible, utilisez-en un qui possède :

- les classifications affichées sur la prise,
- une norme BS 1362 et
- la marque ASTA.

Contactez votre revendeur si vous n'êtes pas sûr du type de fusible à utiliser.

Attention : Pour que ce produit soit conforme à la directive CEM (2004/108/EC), ne séparez pas la fiche d'alimentation du cordon d'alimentation.

### Marques commerciales

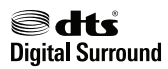

Fabriqué sous licence aux États-Unis. N° de brevet : 5 956 674 ; 5 974 380 ; 6 487 535 et autres brevets américains et internationaux approuvés ou en attente. DTS et son symbole sont des marques déposées, et DTS Digital Surround et les logos de DTS sont des marques commerciales de DTS, Inc. Logiciel inclus. © DTS, Inc.Tous droits réservés.

#### 

Fabriqué sous licence Dolby Laboratories. Dolby et le symbole du double D sont des marques commerciales de Dolby Laboratories.

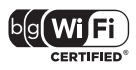

Le logo Wi-Fi CERTIFIED est une marque de certification de Wi-Fi Alliance.

# 3 Important

Veuillez lire et vous assurer de comprendre toutes les instructions avant d'utiliser votre système SoundHub. La garantie de s'applique pas en cas de dommages causés par le non-respect de ces instructions.

## Sécurité

#### Risque d'électrocution ou d'incendie !

- Conservez toujours le produit et ses accessoires à l'abri de la pluie ou de l'eau. Ne placez jamais de récipients remplis de liquide (vases par exemple) à proximité du produit. Dans l'éventualité où un liquide serait renversé sur votre produit, débranchez-le immédiatement de la prise secteur: Contactez le Service Consommateurs Philips pour faire vérifier le produit avant de l'utiliser:
- Ne placez jamais le produit et ses accessoires à proximité d'une flamme nue ou d'autres sources de chaleur, telle que la lumière directe du soleil.
- N'insérez jamais d'objet dans les orifices de ventilation ou dans un autre orifice du produit.
- Si la fiche d'alimentation ou un coupleur d'appareil est utilisé comme dispositif de sectionnement, celui-ci doit rester facilement accessible.
- En cas d'orage, débranchez le produit de la prise secteur.
- Lorsque vous déconnectez le cordon d'alimentation, tirez toujours la fiche et pas le câble.

#### Risque de court-circuit ou d'incendie !

 Avant de brancher le produit sur la prise secteur, vérifiez que la tension d'alimentation correspond à la valeur imprimée à l'arrière ou au bas du produit. Ne branchez jamais le produit sur la prise secteur si la tension est différente.

# Risque de blessures ou d'endommagement du système SoundHub !

 Pour les produits à fixation murale, utilisez exclusivement le support de fixation murale fourni. Fixez le support mural sur un mur capable de supporter à la fois le poids du produit et celui du support. Koninklijke Philips Electronics N.V. décline toute responsabilité en cas de montage mural incorrect ayant occasionné un accident, des blessures ou des dommages.

- Ne placez jamais le produit ou tout autre objet sur les cordons d'alimentation ou sur un autre appareil électrique.
- Si le produit a été transporté à des températures inférieures à 5 °C, déballez-le et attendez que sa température remonte à celle de la pièce avant de le brancher sur la prise secteur.
- Certains éléments de ce produit peuvent être fabriqués à base de verre. Manipulez-le avec soin pour éviter tout dommage ou blessure.

#### Risque de surchauffe !

 N'installez jamais ce produit dans un espace confiné, Laissez toujours un espace d'au moins 10 cm autour du produit pour assurer une bonne ventilation. Assurez-vous que des rideaux ou d'autres objets n'obstruent pas les orifices de ventilation du produit.

#### Risque de contamination !

- Ne mélangez pas les piles (neuves et anciennes, au carbone et alcalines, etc.).
- Risque d'explosion si les piles ne sont pas remplacées correctement. Remplacez-les uniquement par le même type de pile.
- Ôtez les piles si celles-ci sont usagées ou si vous savez que vous ne vous servirez pas de la télécommande pendant un certain temps.
- Les piles contiennent des substances chimiques : elles doivent être mises au rebut de manière adéquate.

#### Risque d'ingestion des piles !

- Le produit/la télécommande peut contenir une pile bouton susceptible d'être ingérée.
   Conservez la pile hors de portée des enfants en toutes circonstances. En cas d'ingestion, la pile peut entraîner des blessures graves, voire la mort. De sévères brûlures internes peuvent survenir dans les deux heures après l'ingestion.
- En cas d'ingestion de la pile, consultez immédiatement un médecin.
- Lorsque vous changez les piles, veillez à toujours maintenir toutes les piles neuves et usagées hors de portée des enfants. Assurez-vous que le compartiment à pile est entièrement sécurisé après avoir remplacé la pile.
- Si le compartiment à pile ne peut pas être entièrement sécurisé, n'utilisez plus le produit. Maintenez-le hors de portée des enfants et contactez le fabricant.

### Protection de votre produit

Utilisez uniquement un chiffon en microfibre pour nettoyer le produit.

### Protection de l'environnement

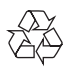

Votre produit a été conçu et fabriqué avec des matériaux et des composants de haute qualité pouvant être recyclés et réutilisés.

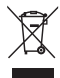

La présence du symbole de poubelle sur roues barrée sur un produit indique que ce dernier est conforme à la directive européenne 2002/96/EC. Veuillez vous renseigner sur votre système local de gestion des déchets d'équipements électriques et électroniques.

Respectez la réglementation locale et ne jetez pas vos anciens appareils avec les ordures ménagères. La mise au rebut correcte de votre ancien appareil permet de préserver l'environnement et la santé.

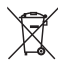

Cet appareil contient des piles relevant de la directive européenne 2006/66/EC, qui ne peuvent être jetées avec les ordures ménagères. Renseignez-vous sur les dispositions en vigueur dans votre région concernant la collecte séparée des piles. La mise au rebut correcte permet de préserver l'environnement et la santé.

# 4 Votre système SoundHub

Félicitations pour votre achat et bienvenue dans le monde de Philips ! Pour profiter pleinement de l'assistance offerte par Philips, enregistrez votre système SoundHub à l'adresse suivante : www. philips.com/welcome.

# Unité principale

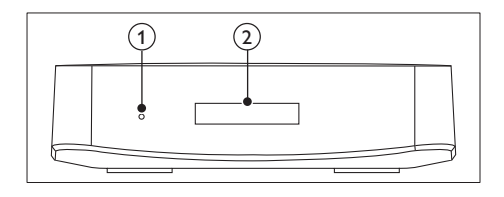

- Voyant de veille
- 2 Afficheur

# Caisson de basses

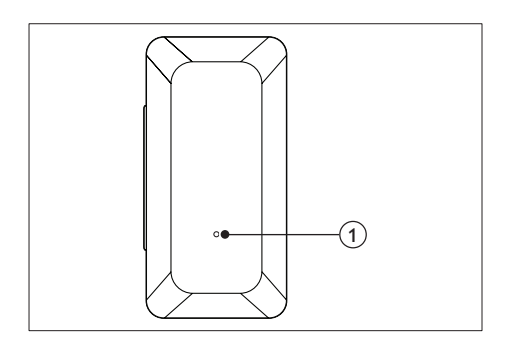

#### Voyant

- Lorsque le système SoundHub est en veille, le **Voyant** est rouge.
- Lorsque le système SoundHub est activé, le **Voyant** est blanc.
- Lorsque le système SoundHub se connecte au réseau, le Voyant clignote.

## Télécommande

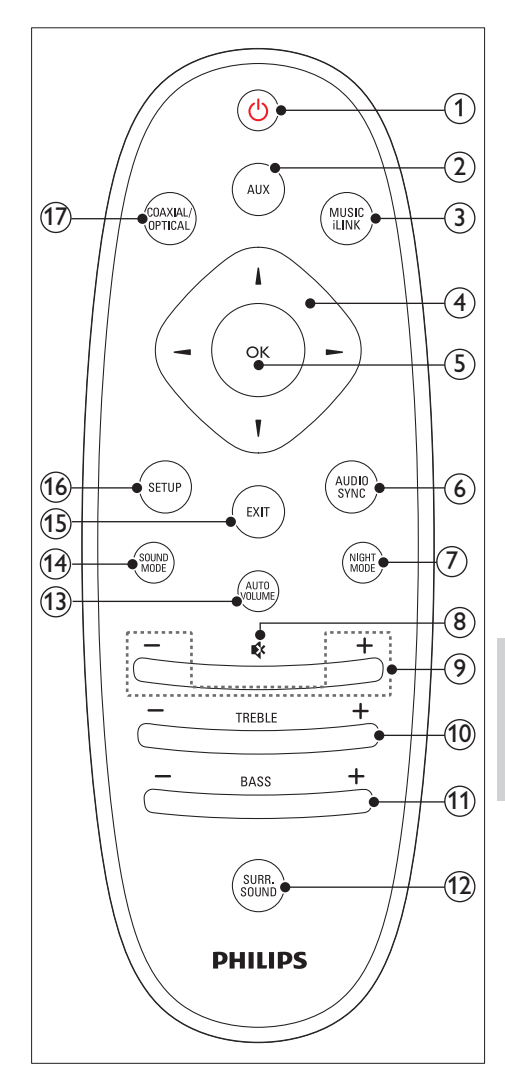

#### (1) (Veille - Mise en marche)

Permet d'activer le système SoundHub ou de le mettre en veille.

#### 2 AUX

Permet de basculer votre source audio sur la connexion AUX.

| 3    | MUSIC iLINK<br>Permet de basculer votre source audio sur la<br>connexion MUSIC iLINK.                                                                               | 5 Conr                                                                                                    |
|------|----------------------------------------------------------------------------------------------------|----------------------------------------------------------------------------------------------------|
| 4    | Touches de navigation ( ◀ / ► / ▲ / ▼ )<br>Permettent de naviguer dans les menus.                                                                                   | syste                                                                                                    |
| 5    | <b>OK</b><br>Permet de confirmer une saisie ou une<br>sélection.                                                                                                    | Cette section vous<br>SoundHub à un téle<br>Pour plus d'informa<br>base du système So                                          |
| 6    | AUDIO SYNC<br>Permet de modifier le décalage audio.                                                                                                    | consultez le guide c<br>un guide interactif c                                                                                  |
| 7    | NIGHT MODE<br>Permet d'activer ou de désactiver le mode<br>nuit.                                                                                                    | Remarque                                                                                                    |
| 8    | <b>♦ (Silence)</b><br>Permet de couper et de rétablir le son.                                                                                                    | Pour connaître les que les tensions d                                                                                          |
| 9    | +/- (Volume)<br>Permet d'augmenter ou de diminuer le<br>volume.                                                                                                    | <ul> <li>plaque signaletiqu<br/>du produit.</li> <li>Avant d'effectuer<br/>assurez-vous que<br/>de la price soctour</li> </ul> |
| 10   | <b>TREBLE +/-</b><br>Permet d'augmenter ou de diminuer les aigus.                                                                                                   | de la prise secteur                                                                                                    |
| (1)  | <b>BASS +/-</b><br>Permet d'augmenter ou de diminuer les<br>basses.                                                                                                 | Connexion                                                                                                    |
| (12) | SURR. SOUND<br>Permet de passer en mode son automatique,<br>stéréo ou Surround 360.                                                                                 | Les câbles d'enceinte<br>pour faciliter leur co<br>enceinte à votre Sou<br>couleur du câble d'e                                |
| (13) | <b>AUTO VOLUME</b><br>Permet d'activer ou de désactiver le volume<br>automatique.                                                                                   | La position des ence<br>la configuration d'un                                                                                  |
| (14) | SOUND MODE<br>Permet de sélectionner un mode son.                                                                                                    | basses comme indiq                                                                                                    |
| (15) | <b>EXIT</b><br>Permet de quitter un menu.                                                                                                    |                                                                                                    |
| (16) | <ul> <li>SETUP</li> <li>Permet d'accéder au menu de configuration.</li> <li>Maintenez ce bouton enfoncé pour passer en mode WPS (Wi-Fi Protected Setup).</li> </ul> | SUB-SPEAKER<br>WOOFER LEFT                                                                                                    |
| 17)  | <b>COAXIAL/OPTICAL</b><br>Permet de basculer votre source audio sur la<br>connexion coaxiale ou optique.                                                            |                                                                                                    |

# 5 Connexion de votre système SoundHub

Cette section vous aide à relier votre système SoundHub à un téléviseur et à d'autres appareils. Pour plus d'informations sur les connexions de base du système SoundHub et les accessoires, consultez le guide de mise en route. Pour obtenir un guide interactif complet, rendez-vous sur www.connectivityguide.philips.com.

- Pour connaître les données d'identification ainsi que les tensions d'alimentation, reportez-vous à la plaque signalétique située à l'arrière ou en dessous du produit.
- Avant d'effectuer ou de modifier des connexions, assurez-vous que tous les appareils sont débranchés de la prise secteur.

### Connexion des enceintes

Les câbles d'enceinte font l'objet d'un code couleur pour faciliter leur connexion. Pour connecter une enceinte à votre SoundHub, faites correspondre la couleur du câble d'enceinte et celle du connecteur.

La position des enceintes joue un rôle essentiel dans la configuration d'un effet de son Surround. Pour un résultat optimal, placez vos enceintes et le caisson de basses comme indiqué ci-dessous.

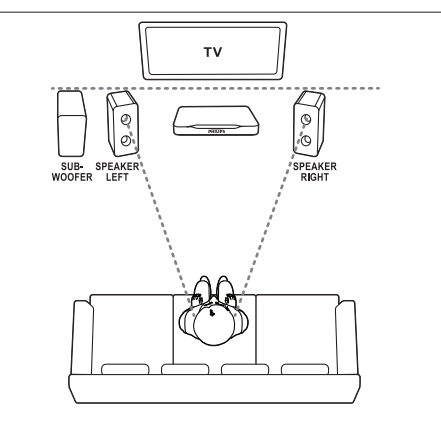

#### Remarque

• Le son Surround dépend de plusieurs facteurs tels que la forme et la taille de la pièce, le type de mur et de plafond, les fenêtres et les surfaces réfléchissantes, ainsi que l'acoustique des enceintes.

Suivez ces recommandations générales, puis configurez votre caisson de basses.

- 1 Emplacement du fauteuil : représente le centre de votre zone d'écoute.
- 2 SPEAKER LEFT (enceinte gauche) et SPEAKER RIGHT (enceinte droite) : Placez les enceintes droite et gauche à l'avant, à distance égale de l'unité centrale en formant un arc de cercle, afin que les deux enceintes soient à la même distance du fauteuil. Pour obtenir un résultat optimal, orientez les enceintes vers le fauteuil et placez-les au niveau de vos oreilles (lorsque vous êtes assis).
- 3 SUBWOOFER (caisson de basses) : Placez le caisson de basses à au moins un mètre du téléviseur, à gauche ou à droite. Laissez un espace de 10 cm environ entre le caisson de basses et le mur.

#### Installation

Configurez votre caisson de basses via le menu de configuration.

- 1 Appuyez sur SETUP (CONFIGURATION) à plusieurs reprises pour sélectionner SUBWVOL (VOLUME DES BASSES) sur l'afficheur.
- 2 Appuyez sur le bouton OK.
- Appuyez sur les boutons Touches de navigation
   (▲/▼) pour modifier le volume.
- 4 Appuyez sur OK pour confirmer.
- 5 Appuyez sur la touche EXIT pour quitter le menu.

### Connecteurs

Connectez d'autres appareils à votre système SoundHub.

#### Côté droit

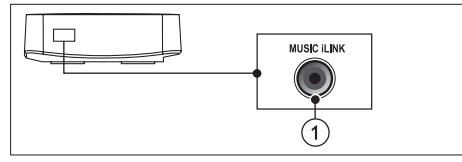

### 1 MUSIC ILINK

Entrée audio d'un lecteur MP3.

#### Connecteurs arrière - unité principale

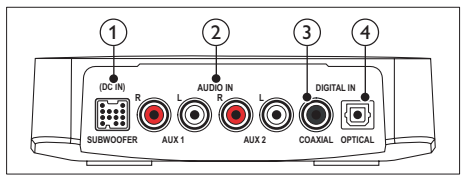

#### 1 SUBWOOFER

Permet la connexion au caisson de basses fourni.

#### 2 AUDIO IN-AUX 1/AUX 2

Permet la connexion à une sortie audio analogique d'un téléviseur ou d'un périphérique analogique.

#### ③ DIGITAL IN-COAXIAL

Permet de connecter une sortie audio coaxiale du téléviseur ou d'un périphérique numérique.

#### (4) DIGITAL IN-OPTICAL

Permet de connecter une sortie audio optique du téléviseur ou d'un périphérique numérique.

#### Connecteurs arrière - caisson de basses

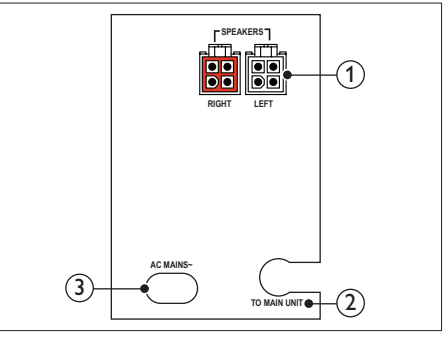

#### 1 SPEAKERS-RIGHT/LEFT

Permet la connexion aux enceintes fournies.

#### (2) TO MAIN UNIT

Permet de se connecter à l'unité principale.

(3) Connexion secteur AC MAINS ~ Branchement sur le secteur.

## Raccordement audio d'un téléviseur et d'autres appareils

Vous pouvez diffuser le son de votre téléviseur ou d'autres appareils via votre système SoundHub. Utilisez la meilleure connexion disponible sur vos autres appareils.

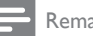

#### Remarque

 Les connexions audio décrites dans ce manuel d'utilisation sont uniquement des recommandations. Vous pouvez également utiliser d'autres connexions.

#### Option 1 : raccordement audio à l'aide d'un câble optique numérique

#### La meilleure qualité audio

À l'aide d'un câble optique, reliez le connecteur **OPTICAL** de votre système SoundHub au connecteur OPTICAL OUT de l'appareil. Le connecteur optique numérique pourrait être étiqueté SPDIF, SPDIF OUT ou encore OPTICAL,

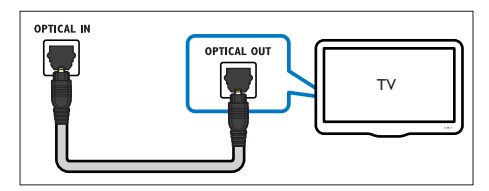

#### Option 2 : raccordement audio à l'aide d'un câble coaxial numérique

#### Bonne qualité audio

À l'aide d'un câble coaxial, reliez le connecteur COAXIAL de votre système SoundHub au connecteur COAXIAL/DIGITAL OUT de l'appareil. Le connecteur coaxial numérique pourrait être étiqueté DIGITAL AUDIO OUT.

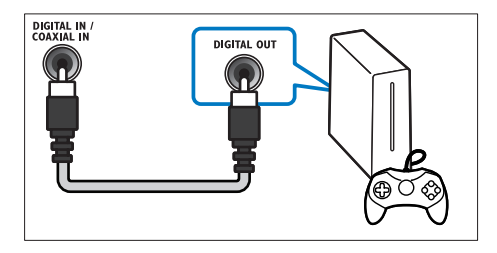

#### Option 3 : raccordement audio à l'aide de câbles audio analogiques

#### Qualité audio de base

À l'aide d'un câble analogique, reliez les connecteurs AUX de votre système SoundHub aux connecteurs audio de l'appareil.

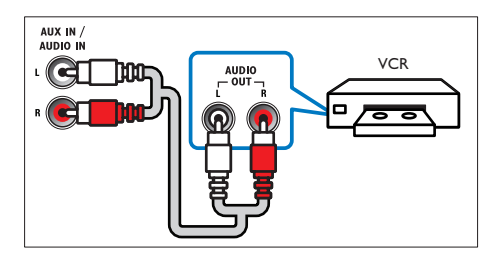

# Écoute d'un appareil connecté

Avant de pouvoir écouter un appareil connecté, sélectionnez la source pour l'appareil.

1 Appuyez sur les touches AUX, COAXIAL/OPTICAL ou MUSIC iLINK de la

télécommande pour parcourir et sélectionner une source audio, comme indiqué dans le tableau suivant.

| Touche Source   | Texte<br>affiché         | Source<br>audio                  |
|-----------------|--------------------------|----------------------------------|
| AUX             | AUX1 ou<br>AUX2          | Entrée<br>AUX                    |
| COAXIAL/OPTICAL | COAX<br>IN ou<br>OPTI IN | Entrée<br>coaxiale<br>ou optique |

| Touche Source | Texte<br>affiché | Source<br>audio |
|---------------|------------------|-----------------|
| AUX           | AUX1 ou<br>AUX2  | Entrée<br>AUX   |
| MUSIC iLINK   | I-LINK           | Entrée<br>MP3   |

## Connexion à un réseau Wi-Fi

Connectez votre SoundHub, l'appareil AirPlay et l'ordinateur au même réseau Wi-Fi pour :

- diffuser sans fil la musique de votre appareil AirPlay sur votre SoundHub ;
- mettre à jour votre logiciel SoundHub par le biais de l'ordinateur.

#### Attention

 Avant de tenter de connecter le système SoundHub à un réseau informatique, familiarisezvous avec le routeur réseau, le logiciel serveur multimédia et les principes de gestion de réseau. Si nécessaire, lisez la documentation qui accompagne les composants réseau. Philips n'est pas responsable des données perdues, endommagées ou corrompues.

#### Ce dont vous avez besoin

- Un routeur réseau sans fil
- Un appareil compatible AirPlay :
  - iOS 4.3 (ou ultérieur) sur iPhone, iPod touch ou iPad
  - iTunes 10.2 (ou ultérieur) sur ordinateur compatible Wi-Fi

#### Avant de commencer

- Assurez-vous que le routeur sans fil est allumé et qu'il fonctionne correctement.
- Vérifiez le type de routeur sans fil que vous utilisez. Certaines opérations peuvent varier lorsque différents types de routeur sans fil sont utilisés.

# Connexion du système SoundHub à un réseau Wi-Fi

En fonction du type de routeur, connectez votre système SoundHub au réseau Wi-Fi selon l'une des méthodes décrites ci-dessous.

Lors de chaque mise en route, le système SoundHub se connecte automatiquement à la dernière configuration Wi-Fi utilisée.

#### Option 1 : connexion du système SoundHub à un routeur WPS

Le système de protection Wi-Fi (WPS) vous permet de connecter des appareils à votre routeur sans aucun mot de passe. Il vous suffit d'activer la fonction WPS sur le routeur et sur votre SoundHub pour qu'ils soient connectés. La plupart des routeurs WPS portent le logo WPS : **4**.

- 1 Maintenez le bouton SETUP enfoncé pendant cinq secondes pour passer en mode WPS.
  - → PRESS WPS BUTTON ON ROUTER AND WAIT apparaît sur l'afficheur.
  - → Le Voyant du caisson de basses clignote en continu.
- 2 Dans les quatre-vingt-dix secondes, appuyez sur le bouton WPS du routeur:
- 3 Une fois la connexion avec le routeur établie, WPS SUCCESS apparaît sur l'afficheur.
- 4 Lorsque le système SoundHub a rejoint le réseau Wi-Fi avec succès, READY FOR AIRPLAY apparaît sur l'afficheur.
  - → Le Voyant du caisson de basses cesse de clignoter et reste blanc.
- 5 Si la connexion échoue ou si vous ne parvenez pas à appuyer sur le bouton WPS du routeur dans les quatre-vingt-dix secondes, WPS FAILED apparaît sur l'afficheur: Répétez les étapes 1 à 4.

#### Remarque

 Pour activer AirPlay, assurez-vous que votre appareil AirPlay est connecté au même réseau que le système SoundHub.

#### Option 2 : connexion du système SoundHub à un routeur non WPS

Connectez votre système SoundHub à un routeur non WPS par le biais d'un appareil compatible AirPlay.

- Appuyez sur SETUP à plusieurs reprises pour sélectionner WIFI sur l'afficheur.
- 2 Appuyez sur le bouton OK.
  - Appuyez sur **Touches de navigation** (▲/▼) pour sélectionner **BROWSER SETUP**, puis appuyez sur **OK**.
    - → Tout d'abord, **PLEASE VVAIT** apparaît sur l'afficheur et le **Voyant** du caisson de basses clignote en continu.

➡ Ensuite, le SoundHub crée un réseau virtuel et SELECT PHILIPS AIRPLAY NETWORK AND BROWSE 192.168.1.12 apparaît sur l'afficheur. Si vous connectez votre appareil AirPlay à ce réseau, vous pouvez accéder à la page Web de configuration du SoundHub

4 Sur votre iPod Touch, iPhone ou iPad, sélectionnez Settings > Wi-Fi.

 Sur votre ordinateur compatible Wi-Fi, sélectionnez la liste des réseaux sans fil disponibles.

| Settings      | _     |
|---------------|-------|
| Airplane Mode | OFF   |
| 🛜 Wi-Fi       |       |
| Notifications | Off > |
| Carrier       | >     |
|               |       |
| Sounds        | >     |
| Brightness    | >     |
| Wallpaper     | >     |
| General       | >     |
|               |       |

5 Sélectionnez Philips SoundHub AirPlay (Philips SoundHub AirPlay) dans la liste des réseaux disponibles.

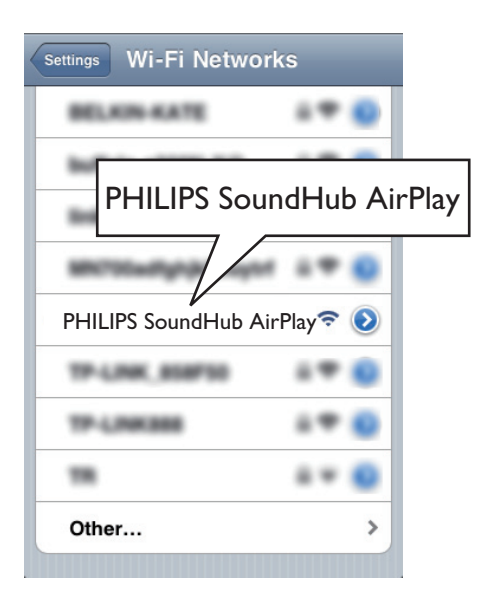

- 6 Sur votre iPod Touch, iPhone ou iPad, ouvrez Safari (Safari) pour accéder à la page de configuration. Saisissez l'adresse IP 192.168.1.12 dans la barre d'adresse.
  - Sur votre ordinateur, ouvrez le navigateur Web et saisissez **192.168.1.12** dans la barre d'adresse.
  - ➡ La page Web du SoundHub s'affiche. Cette page vous permet de configurer le SoundHub en le connectant à votre réseau domestique.

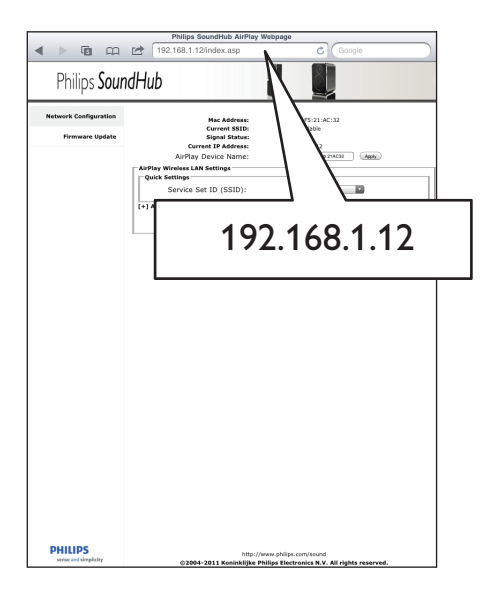

7 Dans la page Web du Philips SoundHub, sélectionnez l'onglet Network Configuration (Configuration du réseau).

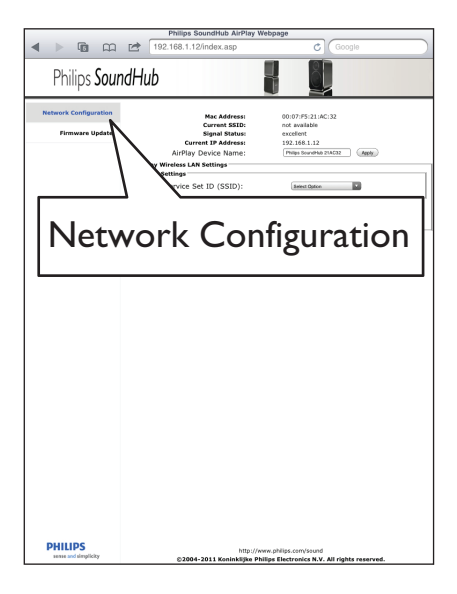

8 Sélectionnez le SSID de votre routeur dans la liste déroulante Service Set ID (SSID) (Service Set ID).

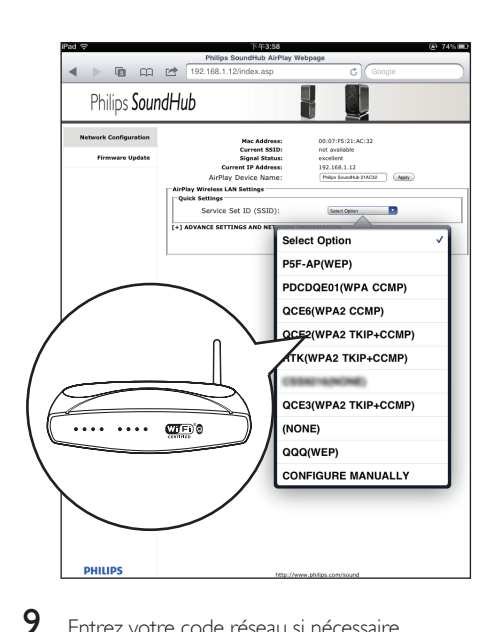

- Entrez votre code réseau si nécessaire.
  - Pour certains routeurs, il est possible que vous deviez cocher DHCP sous Advance Setting (configuration avancée).

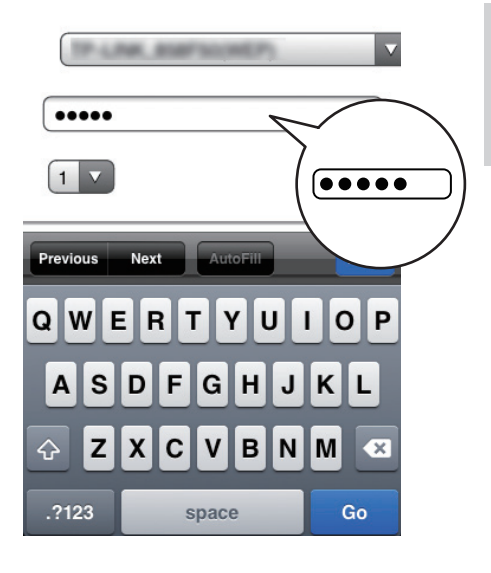

- $10 \ {\rm Cliquez \ sur \ Apply} \ {\rm (appliquer) \ en \ bas \ de \ la \ page}$ pour appliquer vos réglages.
  - → Un menu de confirmation de vos paramètres s'affiche.

| Philips SoundHub AirPlay Webpage |                                    |                                                                     |  |  |
|----------------------------------|------------------------------------|---------------------------------------------------------------------|--|--|
| 🔺 🕨 🖬 📖                          | 192.168.1.12/index.asp             | C Google                                                            |  |  |
| Philips SoundHub                 |                                    |                                                                     |  |  |
| Network Configuration            | Nac Address:<br>Current SSID:      | 00:07:#5:21:AC:32<br>not available                                  |  |  |
| think to plate                   | Current IP Address:                | 192.168.1.12                                                        |  |  |
|                                  | AirPlay Device Name:               | Philips SoundHub 214C32 Apply                                       |  |  |
|                                  | AirPlay Wireless LAN Settings      |                                                                     |  |  |
|                                  | Quick Settings                     |                                                                     |  |  |
|                                  | Service Set ID (SSID):             | CISSI21404ONID                                                      |  |  |
|                                  | [-] ADVANCE SETTING AND NETWORK IN | FORMATION                                                           |  |  |
|                                  | Proxy Server                       |                                                                     |  |  |
|                                  | Use Proxy Server,                  | U Proces Server                                                     |  |  |
|                                  | Proxy Server:                      |                                                                     |  |  |
|                                  | Proxy Server Port:                 |                                                                     |  |  |
|                                  | IP Settings                        | _                                                                   |  |  |
|                                  | Use DHCP:                          | C DHCP                                                              |  |  |
|                                  | IP Address:                        |                                                                     |  |  |
|                                  | Netrrask:                          |                                                                     |  |  |
|                                  | Gitteway:                          |                                                                     |  |  |
|                                  |                                    |                                                                     |  |  |
|                                  |                                    |                                                                     |  |  |
|                                  |                                    | 1000                                                                |  |  |
|                                  |                                    | 7                                                                   |  |  |
|                                  |                                    |                                                                     |  |  |
|                                  |                                    |                                                                     |  |  |
|                                  |                                    |                                                                     |  |  |
| PHILIPS<br>sense and simplicity  | http://w                           | ww.philps.com/sound<br>illins Flortronics N.V. All rights received. |  |  |

11 Cliquez sur OK dans le menu pour confirmer vos réglages.

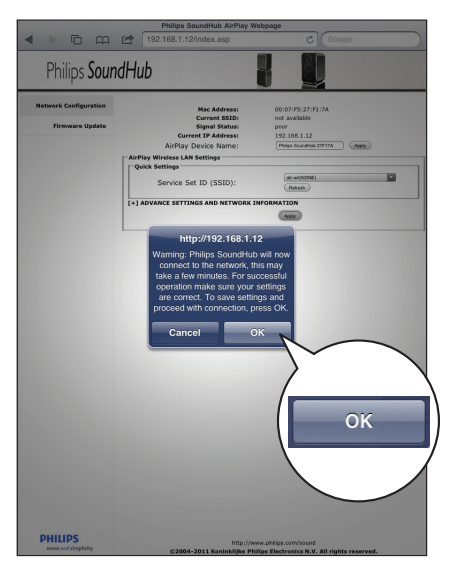

→ CONNECTING apparaît sur l'afficheur. La connexion au réseau Philips SoundHub AirPlay est perdue car votre SoundHub se connecte au réseau sélectionné.

- → Après que le système SoundHub a rejoint le réseau Wi-Fi avec succès, READY FOR AIRPLAY apparaît sur l'afficheur. Le Voyant du caisson de basses cesse de clignoter et reste blanc.
- ➡ Si la connexion échoue, NO CONNECTION apparaît sur l'afficheur. Répétez les étapes 1 à 11.

#### Remarque

 Pour activer AirPlay, assurez-vous que votre appareil AirPlay est connecté au même réseau que le système SoundHub,

# Connexion d'un appareil AirPlay au même réseau Wi-Fi

Connectez votre appareil AirPlay au même réseau que le système SoundHub.

- 1 Sur votre iPod Touch, iPhone, ou iPad, sélectionnez Settings > Wi-Fi.
  - Sur votre ordinateur, sélectionnez la liste des réseaux sans fil disponibles.

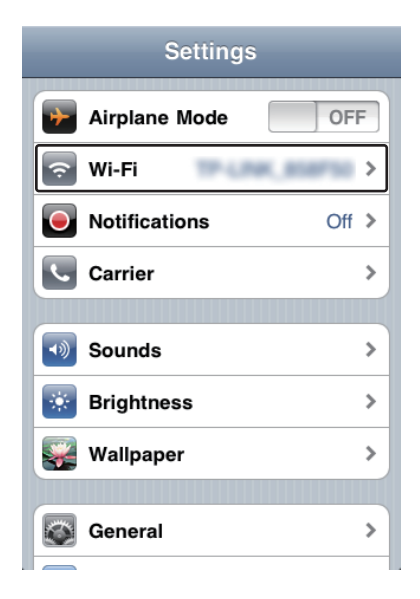

2 Sélectionnez le SSID de votre routeur dans la liste des réseaux sans fil disponibles.

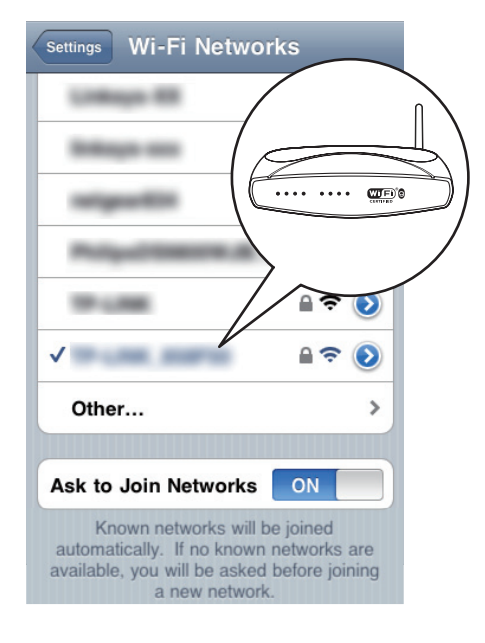

# 6 Utilisation du système SoundHub

Cette rubrique vous aide à utiliser le système SoundHub pour lire les fichiers audio des appareils connectés.

#### Avant de commencer

- Effectuez les branchements nécessaires décrits dans le guide de mise en route et dans le présent manuel d'utilisation.
- Réglez le système SoundHub sur la source adéquate pour les autres appareils.

### Sélection du son

Cette section vous aidera à choisir le son idéal pour vos vidéos ou votre musique.

#### Mode son

Sélectionnez les modes son prédéfinis en fonction de vos vidéos et de votre musique.

- Appuyez plusieurs fois sur SOUND MODE dans les trois secondes pour sélectionner un réglage audio sur l'afficheur :
  - AUTO : permet de sélectionner automatiquement MOVIE ou MUSIC en fonction du flux sonore.
  - MOVIE : permet de vivre une expérience audio cinématographique ; tout spécialement amélioré pour les films.
  - MUSIC : permet de plonger dans l'ambiance de l'enregistrement de votre musique, que ce soit en studio ou lors d'un concert.
  - NEWS : permet d'entendre chaque mot avec clarté grâce à la restitution optimisée de la voix et des dialogues.
  - GAMING : permet de profiter des sons captivants de vos jeux ; idéal pour les jeux d'action ou les parties entre amis.
  - ORIGINAL : permet de découvrir le son original de vos films et de votre musique, sans effet sonore.

#### Volume automatique

Activez le volume automatique pour conserver le niveau de volume défini lorsque vous basculez sur une autre source.

- 1 Appuyez plusieurs fois sur AUTO VOLUME dans les trois secondes pour sélectionner un paramètre sur l'afficheur :
  - **ON** : permet d'activer le volume automatique.
  - **OFF** : permet de désactiver le volume automatique.

#### Mode nuit

Pour une écoute discrète, diminuez le volume des passages forts lorsque vous lisez des disques. Le mode nuit est disponible uniquement pour les DVD Dolby et les disques Blu-ray.

- Appuyez plusieurs fois sur NIGHT MODE dans les trois secondes pour sélectionner un paramètre sur l'afficheur :
  - **ON**: permet d'activer le mode nuit.
  - OFF: permet de désactiver le mode nuit.

#### Remarque

• Si le volume automatique est réglé sur **ON**, vous ne pouvez pas activer le mode nuit.

#### Synchroniser l'image et le son

Si l'audio et la vidéo ne sont pas synchronisés, vous pouvez retarder le son pour le mettre en phase avec l'image.

- 1 Appuyez sur le bouton AUDIO SYNC.
- 2 Dans un délai de deux secondes, appuyez sur Touches de navigation (▲/▼) pour modifier le décalage indiqué sur l'afficheur.
- 3 Appuyez à nouveau sur AUDIO SYNC pour quitter la liste.

#### Mode de son Surround

Vivez une expérience audio hors du commun grâce aux modes de son Surround.

- Appuyez plusieurs fois sur **SURR. SOUND** dans les trois secondes pour sélectionner un paramètre sur l'afficheur :
  - **AUTO** : son Surround en fonction du flux audio.
  - STEREO : son stéréo bicanal. Idéal pour écouter de la musique.
  - 360SOUND : son Surround, pour une expérience cinématographique exceptionnelle.

#### Remarque

- Si vous lisez une source avec DTS, DTS apparaît sur l'afficheur pendant deux secondes.
- Si vous lisez une source avec Dolby, DOLBY D apparaît sur l'afficheur pendant deux secondes.

#### Égaliseur

Modifiez les paramètres de haute fréquence (aigus) et de basse fréquence (graves) de votre système SoundHub.

 Appuyez sur TREBLE +/- ou BASS +/- dans les trois secondes pour modifier la fréquence indiquée sur l'afficheur.

### lecteur MP3

Connectez votre lecteur MP3 pour lire vos fichiers audio ou votre musique.

#### Ce dont vous avez besoin

- Un lecteur MP3.
- Un câble audio stéréo de 3,5 mm.

#### Lecture de musique

- Connectez le lecteur MP3 au système SoundHub, comme indiqué dans le guide de mise en route.
- Appuyez sur le bouton MUSIC iLINK. → I-LINK apparaît sur l'afficheur.
- 3 Appuyez sur les touches du lecteur MP3 pour sélectionner et lire les fichiers audio et la musique.

# Écoute de musique à partir d'un appareil AirPlay

Votre système SoundHub est pourvu d'un récepteur AirPlay intégré, qui vous permet de diffuser sans fil la musique de l'appareil compatible AirPlay.

#### Avant de commencer

2

- Connectez l'appareil AirPlay au même réseau Wi-Fi que le système SoundHub (voir 'Connexion à un réseau Wi-Fi' à la page 9).
- 1 Sur votre iPod Touch, iPhone ou iPad, ouvrez iPod (iPod).

Tapez ou cliquez sur l'icône AirPlay.

- Sur un ordinateur, ouvrez iTunes 10.2 (ou ultérieur).
- 3 Sélectionnez PHILIPS SoundHub (Philips SoundHub) dans la liste.

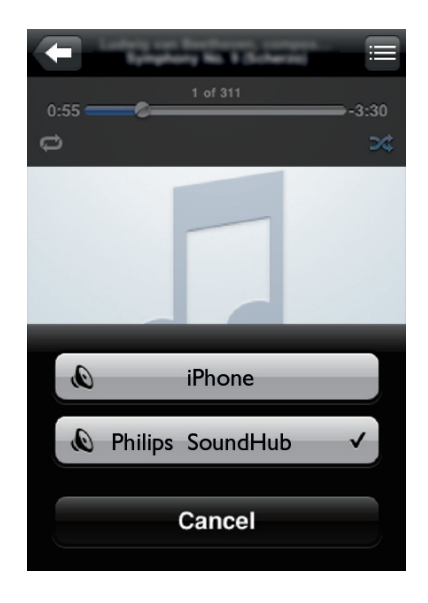

4 Sélectionnez et lancez la lecture du fichier audio depuis votre appareil AirPlay.

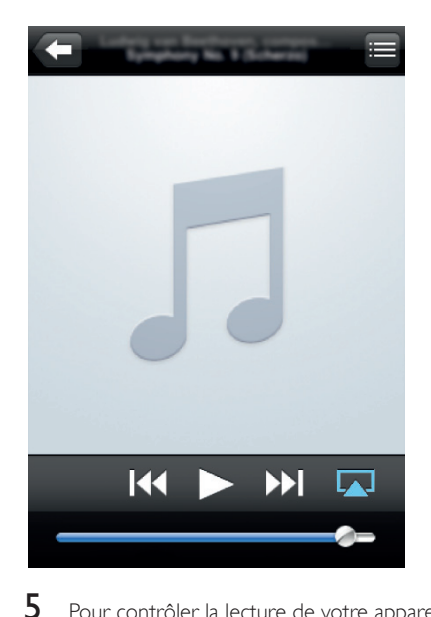

Pour contrôler la lecture de votre appareil AirPlay, utilisez les boutons de lecture de votre appareil AirPlay.

# 7 Modification des paramètres

Cette section vous aide à modifier les paramètres de votre système SoundHub.

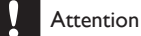

 Les paramètres sont déjà configurés pour des performances optimales. À moins que vous ne souhaitiez modifier un paramètre pour une raison spécifique, nous vous recommandons de garder le paramètre par défaut.

# Options et réglages du menu de configuration

| Options du menu<br>de configuration | Réglage des options                    |
|-------------------------------------|----------------------------------------|
| SUBWVOL                             | +5, +4, +3,, 0,, -3,<br>-4, -5         |
| DISPLAY                             | BRIGHT                                 |
|                                     | DIM 1                                  |
|                                     | DIM 2                                  |
| SLEEP                               | OFF, 15 MIN, 30 MIN, 45<br>MIN, 60 MIN |
| WIFI                                | WPS                                    |
|                                     | BROWSER SETUP                          |
| IP ADDR                             |                                        |
| VERSION                             |                                        |
|                                     |                                        |

#### RESET DEFAULT SETTINGS

- 1 Appuyez sur **SETUP** à plusieurs reprises pour parcourir les options sur l'afficheur.
- 2 Sélectionnez une option, puis appuyez sur OK.

3 Appuyez sur Touches de navigation (▲/▼) pour sélectionner un réglage pour l'option, puis appuyez sur OK.

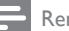

#### Remarque

- Le menu de configuration se ferme si vous n'appuyez sur aucune touche pendant dix secondes.
- Pour quitter le menu, appuyez sur EXIT.
  WIFI, IP ADDR et RESET DEFAULT
  - SETTINGS sont disponibles pendant environ quarante secondes après la mise en route du système SoundHub.

#### Afficheur

Réglez la luminosité de l'afficheur du système SoundHub.

- 1 Appuyez sur **SETUP** à plusieurs reprises pour sélectionner **DISPLAY** sur l'afficheur.
- Appuyez sur le bouton OK.
- 3 Appuyez sur Touches de navigation (▲/▼) pour sélectionner BRIGHT, DIM 1, ou DIM 2, puis appuyez sur OK.

#### Veille programmée

Réglez les minuteurs pour faire basculer le système SoundHub en mode veille après un certain temps.

- Appuyez sur **SETUP** à plusieurs reprises pour sélectionner **SLEEP** sur l'afficheur.
- 2
  - Appuyez sur le bouton **OK**.

Appuyez sur **Touches de navigation** (▲/▼) pour définir le délai avant l'arrêt programmé sur l'afficheur.

→ L'arrêt programmé peut être défini sur une valeur allant jusqu'à 60 minutes. Si l'arrêt programmé est défini sur OFF, il n'est pas activé.

### Remarque

 Si vous mettez le système SoundHub en veille, le délai avant l'arrêt programmé que vous avez défini est annulé.

#### Adresse IP

Vérifiez l'adresse IP si la connexion du système SoundHub au réseau a été établie avec succès.

- Appuyez sur **SETUP** à plusieurs reprises pour sélectionner **IPADDR** sur l'afficheur.
- Appuyez sur le bouton OK.

   → L'adresse IP actuelle s'affiche.

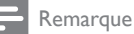

 Si la connexion au réseau échoue ou n'est pas encore établie, NO CONNECTION s'affiche lorsque IP ADDR est sélectionné.

# Application des paramètres d'usine

Vous pouvez restaurer les paramètres par défaut de votre système SoundHub.

- Appuyez sur SETUP à plusieurs reprises pour sélectionner RESET DEFAULT SETTINGS sur l'afficheur.
- Appuyez sur le bouton OK.
   → TO RESET PRESS OK apparaît sur l'afficheur.
- 3 Appuyez de nouveau sur OK.
  - → Lorsque les paramètres par défaut sont restaurés, RESET OK apparaît sur l'afficheur et le système SoundHub s'éteint automatiquement et redémarre.

# 8 Mise à jour du logiciel

Pour continuer à obtenir les meilleures fonctions et la meilleure assistance pour votre système SoundHub, mettez à jour le logiciel régulièrement. Comparez la version de votre logiciel actuel avec la dernière version sur www.philips.com/support.

# Vérification de la version du logiciel

- 1 Appuyez sur SETUP à plusieurs reprises pour sélectionner VERSION sur l'afficheur.
- Appuyez sur le bouton OK.
   → La version du logiciel s'affiche.

## Mise à jour du logiciel par l'ordinateur

Ouvrez une session sur votre page Web SoundHub pour exécuter la mise à jour logicielle.

- Assurez-vous que le système SoundHub et votre ordinateur sont connectés au même réseau Wi-Fi (voir 'Connexion à un réseau Wi-Fi' à la page 9).
- 2 Ouvrez un navigateur Web sur votre ordinateur.
- 3 Vérifiez et saisissez l'adresse IP pour accéder à la page de configuration (voir 'Adresse IP' à la page 17).
  - → La version du micrologiciel s'affiche.
- 4 Sélectionnez l'onglet Firmware Update (Mise à jour du micrologiciel).
  - → La version actuelle du micrologiciel s'affiche.

- 5 Si une version plus récente est disponible, téléchargez-la sur le site Web www.philips. com/support, puis cliquez sur OK.
  - → Une nouvelle page s'affiche.Votre SoundHub prépare la mise à jour du micrologiciel.
- 6 Cliquez sur Select file (Sélectionner fichier) et localisez le micrologiciel que vous avez téléchargé depuis le site Web www.philips. com/support.
- 7 Cliquez sur OK pour lancer la mise à jour logicielle. Attendez que la mise à niveau soit terminée.
  - → Une nouvelle page s'affiche une fois la mise à niveau terminée.Votre SoundHub charge le nouveau micrologiciel, se reconnecte à votre réseau domestique et active AirPlay.

# 9 Caractéristiques du produit

#### Remarque

• Les spécifications et le design sont sujets à modification sans préavis.

#### Amplificateur

- Puissance de sortie totale :
  - Europe et Asie : 400 W RMS (THD 30 %)
  - Amérique latine : 320 W (THD 10 %)
- Réponse en fréquence : 20 Hz 20 kHz / ±3 dB
- Rapport signal/bruit :> 65 dB (CCIR)/ (pondéré A)
- Sensibilité de l'entrée :
  - AUX1, AUX2 : 450 mV
  - Music iLink : 170 mV

#### Audio

- Sortie audio numérique S/PDIF :
  - Coaxiale : IEC 60958-3
  - Optique :TOSLINK

#### Unité principale

- Dimensions (I x H x P) : 150 x 41 x 126 mm
- Poids : 0,4 kg

#### Caisson de basses

- Puissance de sortie : 100 W RMS (THD 30 %)
- Alimentation : 220 240 V~, 50 Hz
- Consommation électrique : 55 W
- Consommation en mode veille :  $\leq$  0,5 W
- Impédance : 4 ohms
- Enceintes : haut-parleur de graves 165 mm (6,5")
- Réponse en fréquence : 20 Hz 150 Hz
- Dimensions (I × H × P) : 196 × 397 × 357 mm
- Poids : 7,6 kg
- Longueur du câble : 3 m

#### Enceintes

- Puissance de sortie : 2 × 150 W RMS (THD 30 %)
- Impédance : 6 ohms
- Enceintes : 2 haut-parleurs de graves à gamme étendue 64 mm (2,5") + 1 hautparleur de graves 64 mm (2,5") + 1 tweeter à dôme souple 25,4 mm (1 ")
- Réponse en fréquence : 150 Hz 20 kHz
- Dimensions (I × H × P) : 99 × 247 × 117 mm
- Poids : 1,4 kg chacune
- Longueur du câble : 5 m

#### Piles de la télécommande

• 2 x AAA-R03 - 1,5 V

# 10 Dépannage

#### Avertissement

• Risque de choc électrique. Ne retirez jamais le boîtier du produit.

Pour que votre garantie reste valide, n'essayez jamais de réparer le produit vous-même. En cas de problème lors de l'utilisation du produit, vérifiez les sections suivantes avant de faire appel au service d'assistance. Si le problème persiste, enregistrez votre produit et accédez à l'assistance sur www.philips.com/welcome.

#### Son

#### Aucun son émis par le système SoundHub.

- Assurez-vous que le son du système SoundHub n'est pas coupé. Appuyez sur « pour sélectionner MUTE OFF sur l'afficheur.
- Connectez le câble audio de votre système SoundHub à votre téléviseur ou un autre appareil.
- Rétablissez les paramètres par défaut de votre système SoundHub, puis éteignez-le et redémarrez-le.
- Appuyez plusieurs fois sur la touche AUX, COAXIAL/OPTICAL, ou MUSIC iLINK de votre télécommande pour sélectionner l'entrée audio correcte sur l'afficheur (voir 'Écoute d'un appareil connecté' à la page 8).

#### Son déformé ou écho.

 Si vous diffusez le son du téléviseur via le système SoundHub, assurez-vous que le son du téléviseur est coupé.

# Les signaux audio et vidéo ne sont pas synchronisés.

 1) Appuyez sur AUDIO SYNC. 2) Dans un délai de deux secondes, appuyez sur Touches de navigation (▲/▼) pour modifier le décalage indiqué sur l'afficheur. 3) Appuyez à nouveau sur AUDIO SYNC pour quitter.

#### Lecture

#### L'icône AirPlay ne s'affiche pas dans iTunes.

 Assurez-vous que l'appareil AirPlay est connecté au même réseau que le système SoundHub,

- Assurez-vous que la connexion au réseau a été établie avec succès.
- Redémarrez l'application iPod (iPod) sur votre appareil AirPlay.

# Coupure fréquente de la diffusion de musique AirPlay.

- Ássurez-vous que l'option de balayage de canal automatique est activée (si disponible sur le routeur Wi-Fi).
- Assurez-vous que l'option WISH (Wireless Intelligent Stream Handling) est activée (si disponible sur le routeur Wi-Fi).
- Assurez-vous que l'option QoS (Quality of Service) est activée (si disponible sur le routeur Wi-Fi).
- Désactivez les autres routeurs domestiques.

#### Réseau

#### Réseau sans fil déformé ou introuvable.

- Assurez-vous que votre routeur Wi-Fi est certifié Wi-Fi. Le système SoundHub est uniquement compatible avec les routeurs certifiés Wi-Fi.
- Votre système SoundHub ne prend pas en charge les routeurs WPS-PIN.
- Votre système SoundHub ne prend pas en charge tous les routeurs WPS-PBC. Si vos routeurs domestiques sont des routeurs WPS-PBC, réinitialisez tous les paramètres de votre routeur.
- Assurez-vous que le nom SSID de votre routeur est composé exclusivement de caractères ou de chiffres normaux, sans aucun espace ou caractère spécial tel que %/#/\*.
- Assurez-vous que la diffusion SSID est activée sur le routeur Wi-Fi.
- Assurez-vous que le réseau sans fil n'est pas perturbé par un four à micro-ondes, des téléphones sans fil, ou d'autres appareils Wi-Fi à proximité.
- Assurez-vous qu'il n'y a aucun chevauchement entre votre réseau sans fil et d'autres réseaux à proximité.

#### Page de configuration Wi-Fi introuvable.

- Assurez-vous que vous avez saisi l'adresse IP correcte (voir 'Adresse IP' à la page 17).
- RESTARTING apparaît sur l'afficheur.
- Le système SoundHub redémarre automatiquement en raison d'un problème de micrologiciel critique.

#### GETTING IP ADDRESS apparaît sur l'afficheur.

• Le système SoundHub a obtenu l'adresse IP du serveur DHCP.

# 11 Index

# Α

| activation           |    |
|----------------------|----|
| mode nuit            | 14 |
| volume automatique   | 14 |
| afficheur            | 5  |
| AirPlay              |    |
| audio                | 15 |
| Réseau Wi-Fi         | 9  |
| amplificateur        | 18 |
| audio                |    |
| mode de son surround | 14 |
| mode nuit            | 14 |
| mode son             | 13 |
| Spécificités         | 18 |
| volume automatique   | 14 |

#### C

| -                                         |    |
|-------------------------------------------|----|
| caisson de basses                         |    |
| configuration                             | 7  |
| conformité                                | 2  |
| connecteurs                               |    |
| connecteur latéral                        | 7  |
| connecteurs arrière - caisson de basses   | 7  |
| connecteurs arrière - unité principale    | 7  |
| connexion                                 |    |
| audio (câble analogique)                  | 8  |
| audio (câble coaxial - numérique)         | 8  |
| audio (câble optique - numérique)         | 8  |
| Réseau Wi-Fi                              | 9  |
| Routeur non WPS                           | 9  |
| Routeur WPS                               | 9  |
| son provenant d'un téléviseur et d'autres |    |
| appareils                                 | 8  |
| contrôle de la version actuelle           | 17 |
|                                           |    |

#### D

| dépannage          |    |
|--------------------|----|
| lecture            | 19 |
| son                | 19 |
| désactivation      |    |
| mode nuit          | 14 |
| volume automatique | 14 |

#### E entretien environnement produit

# F

| FAQ                                      | 2 |
|------------------------------------------|---|
| fusible secteur (Royaume-Uni uniquement) | 3 |

### L

| lecture                         |    |
|---------------------------------|----|
| à partir de l'appareil AirPlay  | 15 |
| dépannage                       | 19 |
| MP3                             | 14 |
| logiciel                        |    |
| contrôle de la version actuelle | 17 |
| mise à jour                     | 17 |
| luminosité                      | 16 |
|                                 |    |

# Μ

| marques commerciales            | 3  |
|---------------------------------|----|
| mentions légales                | 2  |
| menu d'install.                 |    |
| arrêt programmé                 | 16 |
| contrôle de la version actuelle | 17 |
| volume du caisson de basses     | 7  |
| mise à jour du logiciel         |    |
| à partir d'un PC ou Mac         | 17 |
| contrôle de la version actuelle | 17 |
| mode nuit                       | 14 |
| MP3                             |    |
| lecture                         | 14 |

# Ρ

| -                   |    |
|---------------------|----|
| positionnement      |    |
| connecteurs         | 7  |
| préréglages d'usine | 17 |

### S

4

4

| •                         |    |
|---------------------------|----|
| sécurité                  |    |
| mise au rebut             | 4  |
| utilisation du produit    | 3  |
| son                       |    |
| dépannage                 | 19 |
| mode de son surround      | 14 |
| mode son prédéfini        | 13 |
| synchroniser image et son | 14 |
| source audio              |    |
| télécommande              | 8  |
| SSID                      | 12 |
| synchroniser image et son | 14 |
|                           |    |

### Т

#### télécommande piles 19 vue d'ensemble 5

### U

### unité principale

| Spécificités   | 18 |
|----------------|----|
| vue d'ensemble | 5  |

### V

| ¥                           |    |
|-----------------------------|----|
| vidéo                       |    |
| synchroniser image et son   | 14 |
| volume du caisson de basses | 7  |
| vue d'ensemble              |    |
| connecteurs                 | 7  |
| télécommande                | 5  |
| unité principale            | 5  |

# Language Code

| Abkhazian                    | 6566   | Inupiaq                     | 7375 | Pushto                | 8083 |
|------------------------------|--------|-----------------------------|------|-----------------------|------|
| Afar                         | 6565   | Irish                       | 7165 | Russian               | 8285 |
| Afrikaans                    | 6570   | Íslenska                    | 7383 | Quechua               | 8185 |
| Amharic                      | 6577   | Italiano                    | 7384 | Raeto-Romance         | 8277 |
| Arabic                       | 6582   | lvrit                       | 7269 | Romanian              | 8279 |
| Armenian                     | 7289   | Japanese                    | 7465 | Rundi                 | 8278 |
| Assamese                     | 6583   | Javanese                    | 7486 | Samoan                | 8377 |
| Avestan                      | 6569   | Kalaallisut                 | 7576 | Sango                 | 8371 |
| Aymara                       | 6589   | Kannada                     | 7578 | Sanskrit              | 8365 |
| Azerhaijani                  | 6590   | Kashmiri                    | 7583 | Sardinian             | 8367 |
| Bahasa Melayu                | 7783   | Kazakh                      | 7575 | Serbian               | 8382 |
| Bashkir                      | 6665   | Kernewek                    | 7587 | Shona                 | 8378 |
| Belarusian                   | 6669   | Khmer                       | 7577 | Shqip                 | 8381 |
| Bengali                      | 6678   | Kinyarwanda                 | 8287 | Sindhi                | 8368 |
| Bihari                       | 6672   | Kirghiz                     | 7589 | Sinhalese             | 8373 |
| Bislama                      | 6673   | Komi                        | 7586 | Slovensky             | 8373 |
| Bokmål, Norwegian            | 7866   | Korean                      | 7579 | Slovenian             | 8376 |
| Bosanski                     | 6683   | Kuanyama: Kwanyama          | 7574 | Somali                | 8379 |
| Brezhoneg                    | 6682   | Kurdish                     | 7585 | Sotho: Southern       | 8384 |
| Bulgarian                    | 6671   | Lao                         | 7679 | South Ndebele         | 7882 |
| Burmese                      | 7789   | Latina                      | 7665 | Sundanese             | 8385 |
| Castellano Español           | 6983   | Latvian                     | 7686 | Suomi                 | 7073 |
| Catalán                      | 6765   | Latroburgosch:              | 7666 | Swohili               | 9397 |
| Chamorro                     | 6765   | Limburgen Limburgen         | 7600 | Swariii               | 0307 |
| Charlon                      | 0772   | Lindurgan, Lindurger        | 7073 | Swau                  | 0303 |
| Chevres Chickey Numi         | 0/07   | Lingala                     | 7070 | Svenska<br>Te este e  | 0300 |
| Cnewa; Cnicnewa; Nyanj       | a 7889 | Litnuanian                  | 7684 | Tagalog               | 8476 |
| 中又 71                        | 9072   | Luxembourgish;              | 7666 | Tahitian              | 8489 |
| Chuang; Zhuang               | 9065   | Macedonian                  | ///5 | Tajik                 | 84/1 |
| Church Slavic; Slavonic      | 6785   | Malagasy                    | 7771 | Tamil                 | 8465 |
| Chuvash                      | 6786   | Magyar                      | 7285 | Tatar                 | 8484 |
| Corsican                     | 6779   | Malayalam                   | 7776 | Telugu                | 8469 |
| esky                         | 6783   | Maltese                     | 7784 | Thai                  | 8472 |
| Dansk                        | 6865   | Manx                        | 7186 | Tibetan               | 6679 |
| Deutsch                      | 6869   | Maori                       | 7773 | Tigrinya              | 8473 |
| Dzongkha                     | 6890   | Marathi                     | 7782 | Tonga (Tonga Islands) | 8479 |
| English                      | 6978   | Marshallese                 | 7772 | Tsonga                | 8483 |
| Esperanto                    | 6979   | Moldavian                   | 7779 | Tswana                | 8478 |
| Estonian                     | 6984   | Mongolian                   | 7778 | Türkçe                | 8482 |
| Euskara                      | 6985   | Nauru                       | 7865 | Turkmen               | 8475 |
|                              | 6976   | Navaho; Navajo              | 7886 | Twi                   | 8487 |
| Faroese                      | 7079   | Ndebele, North              | 7868 | Uighur                | 8571 |
| Français                     | 7082   | Ndebele, South              | 7882 | Ukrainian             | 8575 |
| Frysk                        | 7089   | Ndonga                      | 7871 | Urdu                  | 8582 |
| Fiiian                       | 7074   | Nederlands                  | 7876 | Uzbek                 | 8590 |
| ,<br>Gaelic; Scottish Gaelic | 7168   | Nepali                      | 7869 | Vietnamese            | 8673 |
| Gallegan                     | 7176   | Norsk                       | 7879 | Volapuk               | 8679 |
| Georgian                     | 7565   | Northern Sami               | 8369 | Walloon               | 8765 |
| Gikuvu: Kikuvu               | 7573   | North Ndebele               | 7868 | Welsh                 | 6789 |
| Guarani                      | 7178   | Norwegian Nynorsk:          | 7878 | Wolof                 | 8779 |
| Guiarati                     | 7185   | Occitan: Provencal          | 7967 | Xhosa                 | 8872 |
| Hausa                        | 7265   | Old Bulgarian: Old Slavonic | 6785 | Yiddish               | 8973 |
| Herero                       | 7290   | Oriva                       | 7982 | Yoruba                | 8979 |
| Hindi                        | 7273   | Oromo                       | 7977 | Zulu                  | 9085 |
| Hiri Motu                    | 7279   | Ossotian: Ossotia           | 7983 | Zuiu                  | 7005 |
| Hmueteki                     | 4770   | Dali                        | 0072 |                       |      |
| Ido                          | 7270   | l all<br>Doniahi            | 0075 |                       |      |
|                              | 13/9   | PanjaDi<br>Danaian          | 70/5 |                       |      |
| Interlingua (Internationa    | 7365   | Persian                     | /065 |                       |      |
| Interiingue                  | 7365   | POISKI                      | 8076 |                       |      |
| Inuktitut                    | /385   | Fortugues                   | 0084 |                       |      |

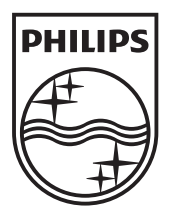

© 2011 Koninklijke Philips Electronics N.V. All rights reserved. Sgpam\_1151/CSS9216\_12-WE\_v4